## Steps in visa apply process

- 1. Go to url: <u>https://oss.buu.ac.th/index.php?r=site/index2</u>
- 2. Click the triple bar for login.

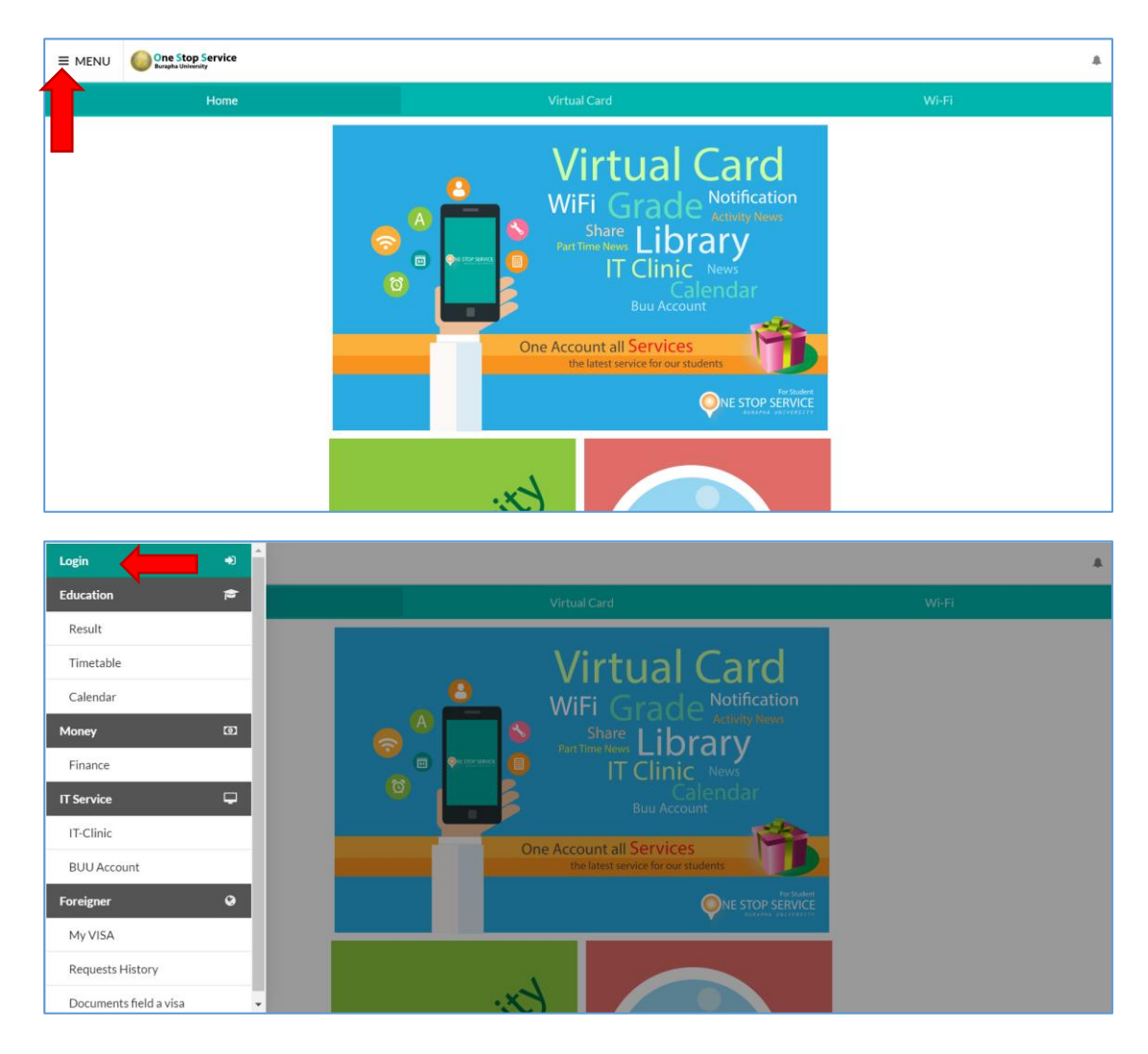

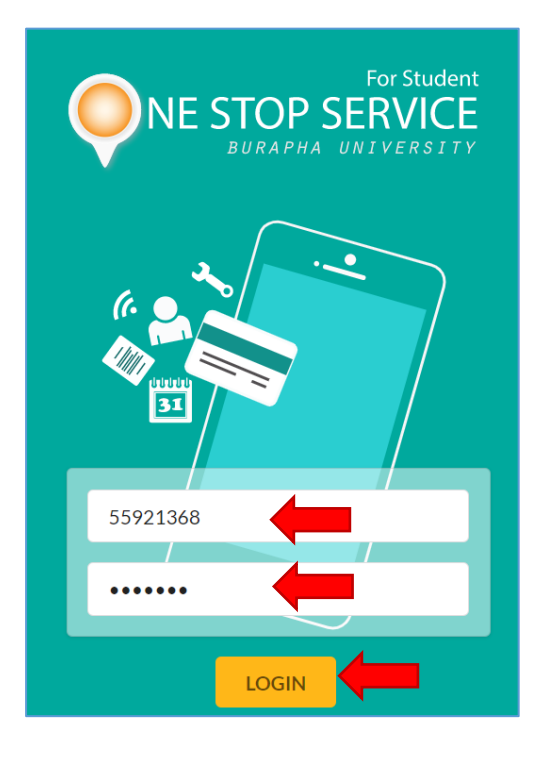

3. Enter "username" and "password" (same as register system) then click "Login" button.

4. Click "My Visa" menu

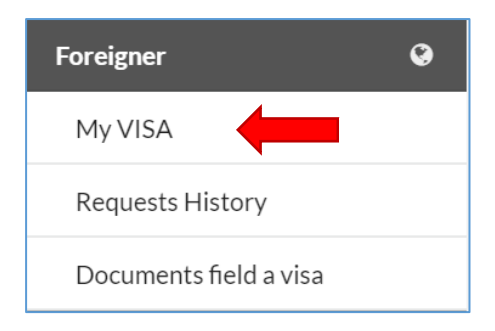

5. Click "Apply For Visa" button.

| ≡ menu | One Stop Service<br>Burapha University |     |                                   |                                                                                                    |       | * |
|--------|----------------------------------------|-----|-----------------------------------|----------------------------------------------------------------------------------------------------|-------|---|
|        | Home                                   | Vir | tual Card                         |                                                                                                    | Wi-Fi |   |
|        |                                        |     |                                   | MissOrapan Sapabsri                                                                                                    |       |   |
|        |                                        | 190 | Expire On<br><b>3</b><br>Aug 2021 | Passport Number : N00179442<br>Type of Visa : Non-Immigrant Visa<br>Visa Category : ED<br>Visa Issued Date : 04 Aug 2020 |       |   |
|        | The expiration date remains            |     | Apply For Visa                    |                                                                                                    |       |   |

| 6.  | Fill the information | that show "r | ed asterisk" the | en click ' | 'SUBMIT" | button.   |
|-----|----------------------|--------------|------------------|------------|----------|-----------|
| · · |                      |              |                  |            | 0001111  | 0 0000110 |

| One Stop Service                          |                                                            |             |                                                 |  |  |
|-------------------------------------------|------------------------------------------------------------|-------------|-------------------------------------------------|--|--|
| Home                                      | Virtu                                                      | ual Card    | Wi-Fi                                           |  |  |
| Request Form for a Letter of Visa Matters |                                                            |             |                                                 |  |  |
| Information                               | Information                                                |             |                                                 |  |  |
| Name                                      | Miss Orapan Sapabsri                                       |             |                                                 |  |  |
| Passport No.                              | N00179442                                                  |             |                                                 |  |  |
| Faculty                                   | Science                                                    |             |                                                 |  |  |
| Student ID                                | 58030647                                                   |             |                                                 |  |  |
| Education Level                           | Undergraduate (Full-Time)                                  |             |                                                 |  |  |
| Program                                   | Mathematics                                                |             |                                                 |  |  |
| Passport expire date *                    | <b>m</b>                                                   |             |                                                 |  |  |
| Tel.                                      | <b>©</b> 0942946782                                        |             |                                                 |  |  |
|                                           |                                                            |             |                                                 |  |  |
| Education Status                          | Education Status<br>Status Graduated<br>G.P.A 3.42<br>Visa |             |                                                 |  |  |
| Status Graduated                          |                                                            |             |                                                 |  |  |
| G.P.A 3.42                                |                                                            |             |                                                 |  |  |
|                                           |                                                            |             |                                                 |  |  |
|                                           |                                                            |             |                                                 |  |  |
| VISA                                      |                                                            |             |                                                 |  |  |
| Date                                      | Date Expire: 03 AUG 2021                                   |             |                                                 |  |  |
| I would like to request the               | I would like to request the document for :                 |             |                                                 |  |  |
| * Visa Type Change                        |                                                            | Application |                                                 |  |  |
|                                           |                                                            | Extend      |                                                 |  |  |
|                                           |                                                            | Change      | SUBMIT                                          |  |  |
| สำนักคอมพิวเตอร์ มหาวิทยาล้               | ัยบูรพา <b>f</b>                                           | 8           | Copyright © Computer Center, Burapha University |  |  |

7. Click "YES" to confirm apply for a visa.

| Confirm                                 |        |     |
|-----------------------------------------|--------|-----|
| You've requested to apply for new visa. |        |     |
|                                         | CANCEL | YES |

8. Tracking process of visa applying from your page. (apply visa page)

Each step describes as follows:

8.1 waiting for advisor or head of course approve your request for a visa.

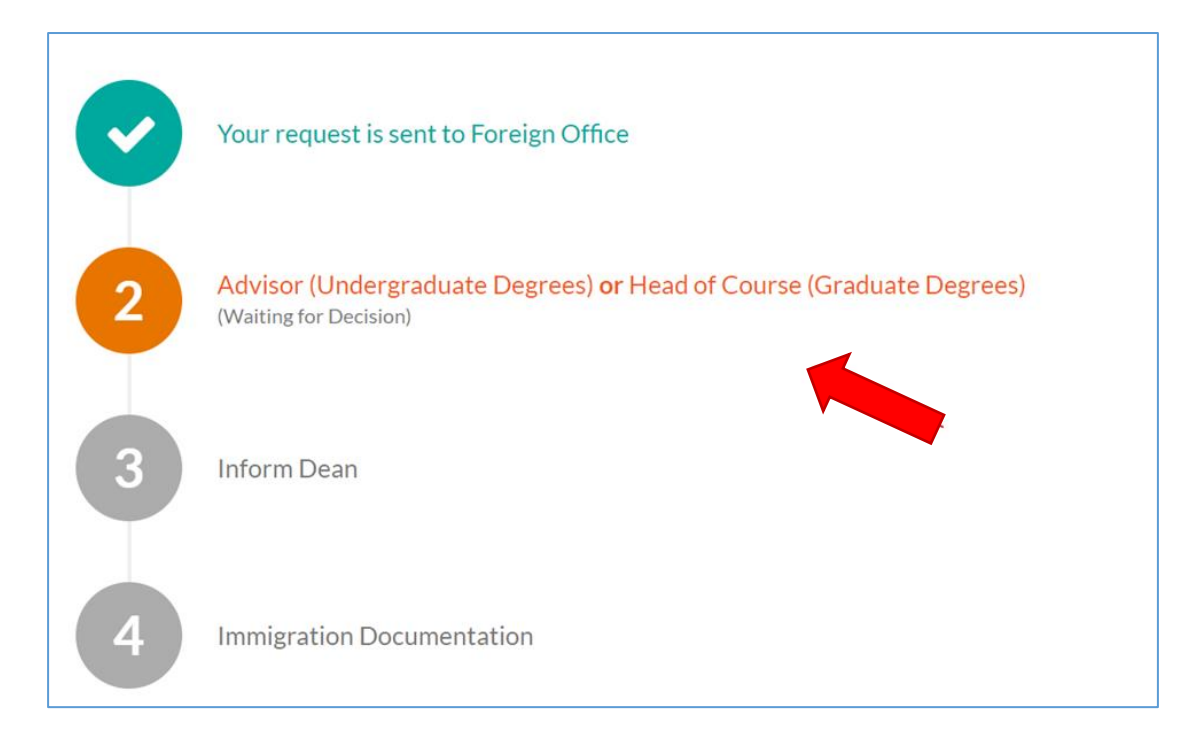

8.2 The Global Relations Center (GRC) preparing your document.

| <b>e</b> | Your request is sent to Foreign Office                               |
|----------|----------------------------------------------------------------------|
| <b>e</b> | Advisor (Undergraduate Degrees) or Head of Course (Graduate Degrees) |
| <b>e</b> | Inform Dean                                                          |
| 4        | Immigration Documentation                                            |

## 8.3 This message inform you to contact GRC within 3 working days for get your document.

Immigration Document is ready!

Please visit at Foreign Office, 8 th floor, President Building to get an immigration Document in .3. Days. Otherwise, we will destroy it. Caution

When you get new visa, please bring to the Foreign Officer at Internatioal Relation Office, 8th floor, President Building.

## Notes:

After back from Immigration, Please contact GRC for inform new visa information to

them.